# ADI310/320 ADI410/420 Scoreboard

Installation and Service Manual

> B17153600A 61040752 (5/07).R01

© Mettler-Toledo, Inc. 2004, 2005, 2006, 2007

No part of this manual may be reproduced or transmitted in any form or by any means, electronic or mechanical, including photocopying and recording, for any purpose without the express written permission of Mettler-Toledo, Inc.

U.S. Government Restricted Rights: This documentation is furnished with Restricted Rights.

### **METTLER TOLEDO**

# **Publication Revision History**

An overview of this manual's revision history is compiled below.

### Publication Name: ADI310 Scoreboard Installation and Service Manual

Publication Part Number: 17153600A Publication Date: 5/04

| Part Number         | Date  | Revisions                                                                                                    |
|---------------------|-------|----------------------------------------------------------------------------------------------------|
| 17153600A (.01)     | 11/04 | Updated wiring connections to include IND310 terminal. Added information about multi-<br>drop wiring connections.                                       |
| A17153600A          | 10/05 | Added information about installing power supply cable and connecting it to new PCB.<br>Added layout for mounting bracket.                               |
| B17153600A          | 4/06  | Added declaration of conformity. Added dimensions for optional scoreboards. Added new replacement part numbers. Added new setup options 21, 22, and 23. |
| B17153600A<br>(.01) | 5/07  | Revised PCB and configuration information. Revised setup options 12 and 18. Added wireless communication option.                                        |

### INTRODUCTION

This publication is provided solely as a guide for individuals who have received Technical Training in servicing the METTLER TOLEDO product.

Information about METTLER TOLEDO Technical Training can be obtained by writing, calling, or faxing:

### **METTLER TOLEDO**

1900 Polaris Parkway Columbus, Ohio 43240 USA Phone: (+1) 614-438-4511 Fax: (+1) 614-438-4958 www.mt.com

### WARNING!

This equipment generates, uses, and can radiate radio frequency energy and, if not installed and used properly, i.e., in accordance with the instructions manual, may cause harmful interference to radio communications. It has been tested and found to comply with the limits for a Class A computing device, pursuant to Subpart J of Part 15 of FCC Rules, which are designed to provide reasonable protection against such interference when operated in a commercial environment. Operation of this equipment in a residential area is likely to cause interference to radio communications, in which case the user at his own expense will be required to take whatever measures may be required to correct the interference.

### METTLER TOLEDO RESERVES THE RIGHT TO MAKE REFINEMENTS OR CHANGES WITHOUT NOTICE.

### **DECLARATION OF CONFORMITY**

Konformitätserklärung Déclaration de conformité Declaración de Conformidad Conformiteitsverklaring Dichiarazione di conformità

# METTLER TOLEDO

### We/Wir/Nous/Wij/Noi: Mettler-Toledo, Inc. 1150 Dearborn Drive Worthington, Ohio 43085 USA

declare under our sole responsibility that the product, erklären, in alleiniger Verantwortung, daß dieses Produkt, déclarons sous notre seule responsabilité que le produit, declaramos, bajo nuestra sola responsabilidad, que el producto, verklaren onder onze verantwoordelijkheid, dat het product, dichiariamo sotto nostra unica responsabilitá, che il prodotto,

### Model/Type: ADIxxx

### to which this declaration relates is in conformity with the following standard(s) or other normative document(s).

auf das sich diese Erklärung bezieht, mit der/den folgenden Norm(en) oder Richtlinie(n) übereinstimmt. Auquel se réfère cette déclaration est conforme à la (aux) norme(s) ou au(x) document(s) normatif(s). Al que se refiere esta declaración es conforme a la(s) norma(s) u otro(s) documento(s) normativo(s). Waarnaar deze verklaring verwijst, aan de volende norm(en) of richtlijn(en) beantwoordt. A cui si riferisce questa dichiarazione è conforme alla/e sequente/i norma/e o documento/i normativo/i.

| Council directive on the harmonization of the laws of the Member states:                                                     | standards:                                                                                                    | Certificate<br>number<br>(if applicable) |
|----------------------------------------------------------------------------------------------------|----------------------------------------------------------------------------------------------------|------------------------------------------|
| relating to electromagnetic compatibility (89/336/EEC)<br>amended by directive (93/68/EEC; 92/31/EEC)                        | EN61000-4-11<br>EN61000-3-2 / 3-3<br>EN61000-4-3 (10 V/m)<br>EN61000-4-6<br>EN61000-4-2 / 4-4 / 4-5 / 4-11<br>EN 55022, B |                                          |
| relating to electrical equipment designed for use within certain voltage limits (73/23/EEC) amended by directive (93/68/EEC) | UL 1433<br>UL 48                                                                                                    |                                          |

### Worthington, Ohio USA,

Darrell Flocken, Manager - Weights & Measures Office of Weights and Measures

Original Issue:

November, 2005

Mettler-Toledo, Inc.

nobolt flouol

# **Precautions**

READ this manual BEFORE operating or servicing this equipment.

FOLLOW these instructions carefully.

SAVE this manual for future reference.

DO NOT allow untrained personnel to operate, clean, inspect, maintain, service, or tamper with this equipment.

ALWAYS DISCONNECT this equipment from the power source before cleaning or performing maintenance.

CALL METTLER TOLEDO for parts, information, and service.

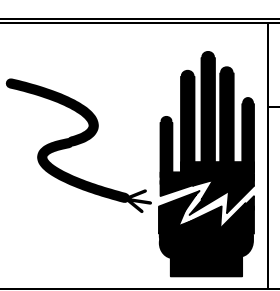

# \land WARNING

PERMIT ONLY QUALIFIED PERSONNEL TO SERVICE THIS EQUIPMENT. EXERCISE CARE WHEN MAKING CHECKS, TESTS, AND ADJUSTMENTS THAT MUST BE MADE WITH POWER ON. FAILING TO OBSERVE THESE PRECAUTIONS CAN RESULT IN BODILY HARM.

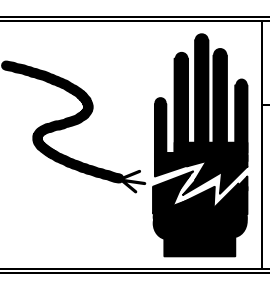

# \land WARNING

FOR CONTINUED PROTECTION AGAINST SHOCK HAZARD, CONNECT TO PROPERLY GROUNDED OUTLET ONLY. DO NOT REMOVE THE GROUND PRONG.

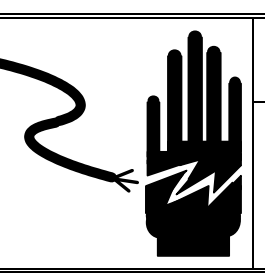

# 

DISCONNECT ALL POWER TO THIS UNIT BEFORE INSTALLING, SERVICING, CLEANING, OR REMOVING THE FUSE. FAILURE TO DO SO COULD RESULT IN BODILY HARM AND/OR PROPERTY DAMAGE.

# A CAUTION

BEFORE CONNECTING/DISCONNECTING ANY INTERNAL ELECTRONIC COMPONENTS OR INTERCONNECTING WIRING BETWEEN ELECTRONIC EQUIPMENT, ALWAYS REMOVE POWER AND WAIT AT LEAST 30 SECONDS. FAILURE TO OBSERVE THESE PRECAUTIONS COULD RESULT IN BODILY HARM OR DAMAGE TO OR DESTRUCTION OF THE EQUIPMENT.

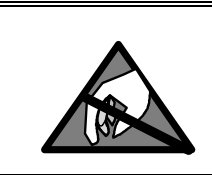

OBSERVE PRECAUTIONS FOR HANDLING ELECTROSTATIC SENSITIVE DEVICES.

🗥 CAUTION

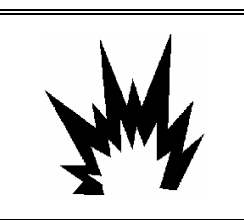

# 🖄 WARNING

DO NOT USE THE ADI310 SCOREBOARD IN LOCATIONS THAT ARE CLASSIFIED AS HAZARDOUS.

# A WARNING

THE SCOREBOARD AND ITS ASSOCIATED EQUIPMENT MUST BE INSTALLED, ADJUSTED, AND MAINTAINED BY QUALIFIED PERSONNEL WHO ARE FAMILIAR WITH THE CONSTRUCTION AND OPERATION OF ALL EQUIPMENT IN THE SYSTEM AND WITH THE POTENTIAL HAZARDS INVOLVED. FAILURE TO OBSERVE THESE PRECAUTIONS COULD RESULT IN BODILY INJURY AND/OR PROPERTY DAMAGE.

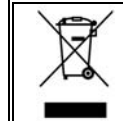

## Disposal of Electrical and Electronic Equipment

In conformance with the European Directive 2002/96 EC on Waste Electrical and Electronic Equipment (WEEE) this device may not be disposed of in domestic waste. This also applies to countries outside the EU, per their specific requirements.

Please dispose of this product in accordance with local regulations at the collecting point specified for electrical and electronic equipment.

If you have any questions, please contact the responsible authority or the distributor from which you purchased this device.

Should this device be passed on to other parties (for private or professional use), the content of this regulation must also be related.

Thank you for your contribution to environmental protection.

# Contents

| 1 | Introduction         |     |
|---|----------------------|-----|
|   | General              | 1-1 |
|   | Specifications       | 1-1 |
|   | Dimensions           | 1-2 |
|   | Standards Compliance | 1-4 |
|   | Replacement Parts    | 1-4 |
| 2 | Installation         |     |
|   | Wiring               | 2-1 |
|   | Configuration        | 2-2 |
|   | Wireless Option      | 2-4 |
|   | Troubleshooting      | 2-6 |
| 3 | Setup Options        |     |
|   | Quick Setup          | 3-1 |
|   | Option Details       | 3-2 |
| 4 | Reference            |     |
|   | ASCII Table          | 4-1 |
|   |                      |     |

# Introduction

### General

The METTLER TOLEDO ADI310 scoreboard is a highly visible weight display for use with vehicle scales and other industrial weighing applications. It displays up to six digits, using light-emitting diodes (LED). There are also two lines of two characters to display Ib (pounds), kg (kilograms), T (tons), t (metric tons), GR (gross weight), and NT (net weight). The scoreboard is compatible with METTLER TOLEDO digital indicators that use continuous serial data output, as well as a variety of other indicators.

| Trade Name | Item Number | Description                                       |
|------------|-------------|---------------------------------------------------|
| ADI310     | 61038718    | Scoreboard with 4-inch digits                     |
| ADI315     | 61041417    | Scoreboard with 4-inch digits and wireless option |
| ADI320     | 61040223    | Scoreboard with 4-inch digits and traffic light   |
| ADI410     | 61040386    | Scoreboard with 6-inch digits                     |
| ADI415     | 61041418    | Scoreboard with 6-inch digits and wireless option |
| ADI420     | 61040387    | Scoreboard with 6-inch digits and traffic light   |

### **Specifications**

Power Supply: 110/240 Switching Power Supply 90-264VAC, 40-440 Hz 1.5A/115VAC, 0.9A/230V Interface: RS-232, RS-422, 20 mA Current Loop Active/Passive Protocol: 8 Data Bits, No Parity 7 Data Bits, Odd Parity 7 Data Bits, Even Parity 300 to 19,200 Baud Environmental Protection: Type 4 (IP56) Operating Temperature: -40°F to +130°F (-40°C to +55°C) Storage Temperature: -40°F to +130°F (-40°C to +55°C)

## **Dimensions**

The scoreboard's enclosure is made of a tempered aluminum alloy with a polyester powder coating. The dimensions are shown in Figure 1-1 and Table 1-1.

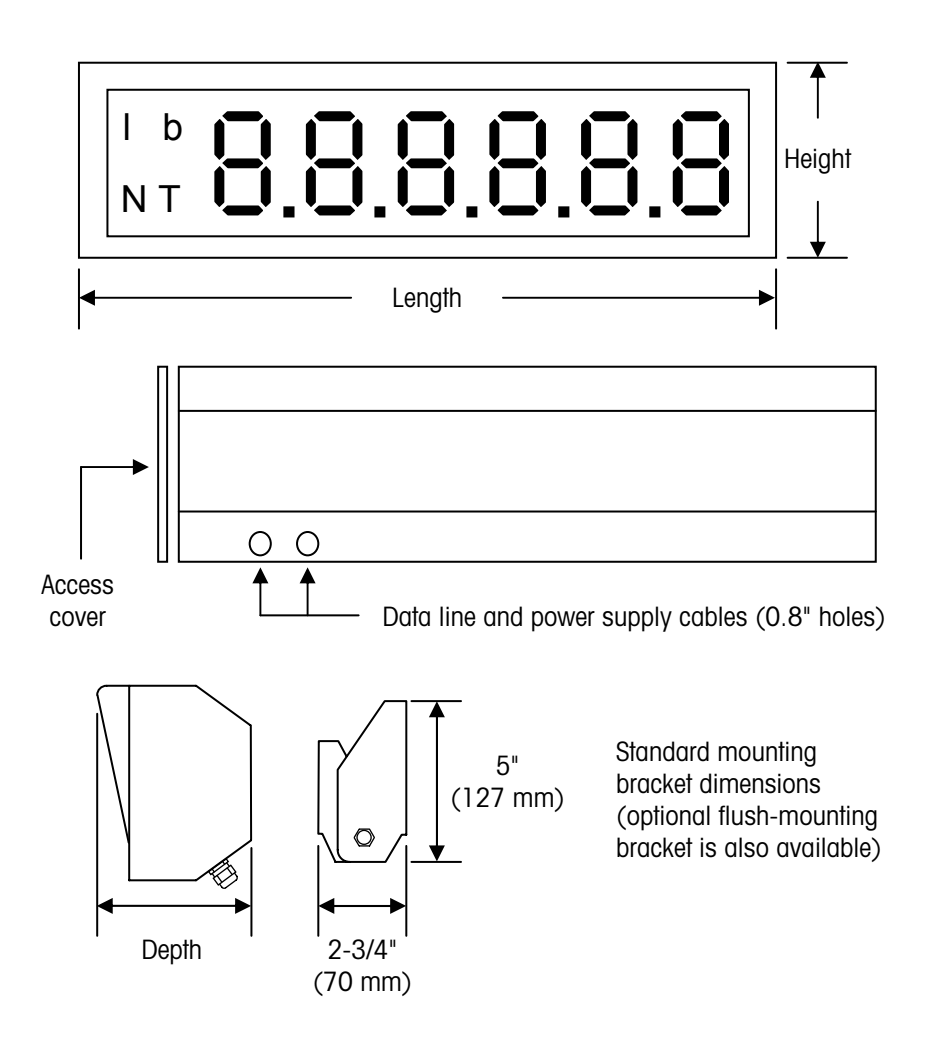

Figure 1-1: Scoreboard Dimensions

| Model         | Length              | Height             | Depth             | Shipping Weight | Characters    |
|---------------|---------------------|--------------------|-------------------|-----------------|---------------|
| ADI310/ADI315 | 30 in. (76.2 cm)    | 7.4 in. (18.7 cm)  | 6.6 in. (16.8 cm) | 20 lb (9 kg)    | 4 in. (10 cm) |
| ADI320        | 34.3 in. (87.1 cm)  | 7.4 in. (18.7 cm)  | 6.6 in. (16.8 cm) | 22 lb (10 kg)   | 4 in. (10 cm) |
| ADI410/ADI415 | 38.5 in. (97.8 cm)  | 10.3 in. (26.2 cm) | 6.6 in. (16.8 cm) | 31 lb (14 kg)   | 6 in. (15 cm) |
| ADI420        | 42.8 in. (108.7 cm) | 10.3 in. (26.2 cm) | 6.6 in. (16.8 cm) | 33 lb (15 kg)   | 6 in. (15 cm) |

Table 1-1: Scoreboard Dimensions

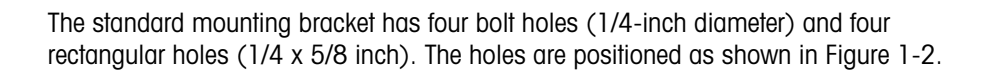

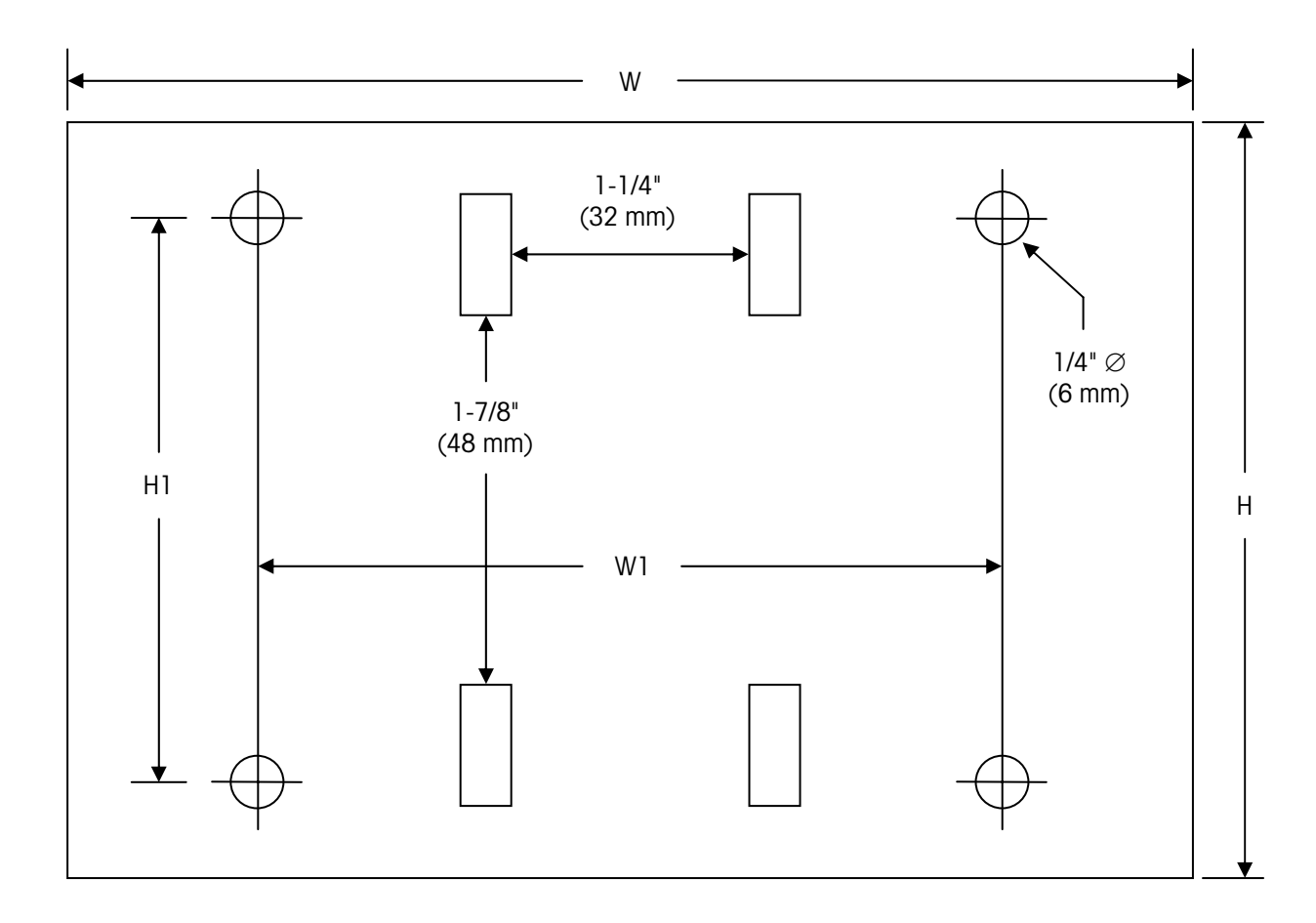

Figure 1-2: Standard Mounting Bracket Layout

| Model                | Н           | w            | HI         | WI          |
|----------------------|-------------|--------------|------------|-------------|
| ADI310/ADI315/ADI320 | 4" (102 mm) | 6" (152 mm)  | 3" (76 mm) | 4" (102 mm) |
| ADI410/ADI415/ADI420 | 4" (102 mm) | 10" (254 mm) | 3" (76 mm) | 8" (203 mm) |

| Tubic 1-2. Standard Wouldning Dracker Dimensions |
|--------------------------------------------------|
|--------------------------------------------------|

## **Standards Compliance**

# 

ALL APPROVALS AND CERTIFICATES ARE BASED ON CORRECT MOUNTING, GROUNDING, AND CONNECTIONS. ANY DEVIATION MAY RESULT IN UNEXPECTED PERFORMANCE OF THE SYSTEM.

The following compliance standards apply to the scoreboard:

Control # 15FS Changing Message Screen

Catalog # UYFS

Approval # E243214

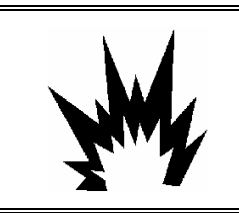

\land WARNING

DO NOT USE THE ADI310 SCOREBOARD IN LOCATIONS THAT ARE CLASSIFIED AS HAZARDOUS.

### **Replacement Parts**

The following table lists the replacement parts that are available for the scoreboard.

| Trade Name   | Description                                           | Quantity |
|--------------|-------------------------------------------------------|----------|
| MZ0302000124 | ADI310/320 Main Digit Board                           | 1        |
| MZ0302000125 | ADI310/320 Slave Digit Board                          | 1        |
| MZ0302000126 | 110/240 Switching Power Supply                        | 1        |
| MZ0302000127 | Annunciator Board                                     | 1        |
| MZ0302000130 | ADI410/420 Main Digit Board (10's & 1's)              | 1        |
| MZ0302000131 | ADI410/420 Mid Slave Digit Board (1000's & 100's)     | 1        |
| MZ0302000132 | ADI410/420 End Slave Digit Board (100000's & 10000's) | 1        |
| MZ0302000133 | ADI320/420 Stop and Go Light                          | 1        |
| MZ0302000134 | ADIXXX Display Motherboard V4                         | 1        |
| MZ0302000135 | ADIXXX Wireless Receiver XR100                        | 1        |
| MZ0302000136 | ADIXXX Wireless Transmitter XT100                     | 1        |

# Installation

Wiring

| 🖄 WARNING                           |
|-------------------------------------|
| AND ITS ASSOCIATED EQUIPMENT MUST E |

THE SCOREBOARD AND ITS ASSOCIATED EQUIPMENT MUST BE INSTALLED, ADJUSTED, AND MAINTAINED BY QUALIFIED PERSONNEL WHO ARE FAMILIAR WITH THE CONSTRUCTION AND OPERATION OF ALL EQUIPMENT IN THE SYSTEM AND WITH THE POTENTIAL HAZARDS INVOLVED. FAILURE TO OBSERVE THESE PRECAUTIONS COULD RESULT IN BODILY INJURY AND/OR PROPERTY DAMAGE.

The scoreboard can receive data via RS-232, 20 mA current loop, or RS-422 output. The maximum recommended cable lengths are 50 feet (15.24 meters) for RS-232, 1,000 feet (304.8 meters) for 20 mA CL, and 2,000 feet (609.6 meters) for RS-422. Connect the scoreboard to a scale indicator as follows:

- 1. Remove the access cover located at the end of the scoreboard closest to the power supply cable and data line cable (see Figure 1-1).
- \*Pin 1 is labeled +9 on the wireless transceiver.
- Wire one end of the data line cable to the terminal strip on the scoreboard's controller printed circuit board (PCB) and the other end to the scale indicator. See Table 2-1 for the correct wiring for each type of indicator.

| Type of Indicator                              | Indicator                       |               | Scoreboard     |
|------------------------------------------------|---------------------------------|---------------|----------------|
| IND310 Indicator, 20 mA output                 | Pin 6: +12V                     | $\rightarrow$ | Pin 6: CL (+)  |
| (use pin J12 on main PCB)                      | Pin 4: +20mA                    | $\rightarrow$ | Pin 5: CL (-)  |
|                                                | Pin 5: -20mA Jump<br>Pin 3: GND |               |                |
| Indicators with Active 20 mA output            | +20 mA                          | $\rightarrow$ | Pin 6: CL (+)  |
| (for example, LYNX, JAGXTREME, and COUGAR)     | -20 mA                          | $\rightarrow$ | Pin 5: CL (-)  |
| Indicators with Passive 20 mA output           | +20 mA                          | $\rightarrow$ | Pin 1: VCC*    |
|                                                | -20 mA                          | $\rightarrow$ | Pin 6: CL (+)  |
|                                                |                                 |               | Pin 5: CL (-)  |
|                                                |                                 |               | Pin 2: GND     |
| Indicators with RS-232 output (IND310, IND560, | TXD                             | $\rightarrow$ | Pin 3: 232 RXD |
| IND780, LYNX, JAGXTREME, and COUGAR)           | GND                             | $\rightarrow$ | Pin 2: GND     |
| Indicators with RS-422 output (IND310, IND560, | RS-422A (+)                     | $\rightarrow$ | Pin 7: RX 422A |
| IND780, LYNX, JAGXTREME, and COUGAR)           | RS-422B (-)                     | $\rightarrow$ | Pin 8: RX 422B |

Table 2-1: Data Line Wiring Connections

#### Power Supply

The scoreboard requires a properly grounded power supply of 110 or 240 Volts AC. You will need to provide a power supply cable (minimum 18 AWG). Route the power supply cable (and conduit) through the cord grip on the back of the scoreboard. Connect one end of the cable to the power supply and the other end to the Line, Neutral, and Ground terminals on the scoreboard's PCB (see Figure 2-1).

## Configuration

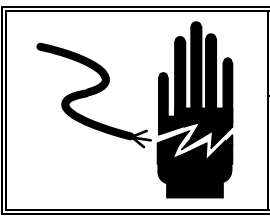

# 🖄 WARNING

FOR CONTINUED PROTECTION AGAINST SHOCK HAZARD, CONNECT TO PROPERLY GROUNDED OUTLET ONLY. DO NOT REMOVE THE GROUND PRONG.

- Apply power to the scale indicator and scoreboard. The scale indicator must be transmitting data continuously. If all connections are correct, the green lightemitting diode (LED) next to the corresponding data interface (RS-232, Current Loop, or RS-422) will blink. The red LED will be illuminated if the data line has been inactive for several seconds.
- 2. Press and release the RESET button on the PCB. Hold down the LEARN button while the scoreboard's display counts down from 9 to 0. At the end of the countdown, the scoreboard will flash the word "learn" and then the baud rate. If the scoreboard recognizes the standard Toledo data stream, it will display the word "Toledo" and then display the data stream.
- If the scoreboard does not automatically detect the Toledo data stream in step 2, then set the "Toledo" option to 1 for the standard data stream (see Option 2 in Chapter 3).
- 4. You might need to shift the data stream so that the weight is displayed properly. To shift the data stream, place a known amount of weight on the scale and then press the LEFT button until the scoreboard displays the weight properly.

### Echo Output

The scoreboard has an echo feature that allows you to connect several scoreboards in a series so that they all display the weight reading from the scale indicator. The first scoreboard should transmit the signal and the second one should receive it. For example, wire a pair of scoreboards for 20 mA CL as shown in Table 2-2:

| First Scoreboard |               | Second Scoreboard |
|------------------|---------------|-------------------|
| TX CL(+)         | $\rightarrow$ | CL(+)             |
| TX CL(-)         | $\rightarrow$ | CL(-)             |

### Table 2-2: 20 mA CL Wiring for Echo Output

To transmit RS-422, remove the eight-pin DS 75176 from socket U5 and place it in socket U8 (see Figure 2-1).

NOTE: The scoreboard will display the weight units (lb, kg, T, or t) and type of weight (GR or NT) if they are included in the data stream.

NOTE: By default, the scoreboard displays every other data stream that it receives. If that causes a problem when using echo output, enable Option 4 to display every data stream.

### **Multi-Drop Output**

You can connect as many as five scoreboards in a multi-drop arrangement so that each scoreboard displays a different weight reading. Wire the indicator to the first scoreboard, and wire each additional scoreboard to the one preceding it (as shown in Table 2-3). You must assign a separate address for each scoreboard (see setup option 11). For multi-drop output, set the baud rate to 9600.

| First Scoreboard |               | Second Scoreboard |
|------------------|---------------|-------------------|
| RX 422A          | $\rightarrow$ | RX 422A           |
| RX 422B          | $\rightarrow$ | RX 422B           |

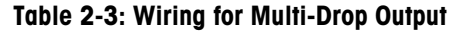

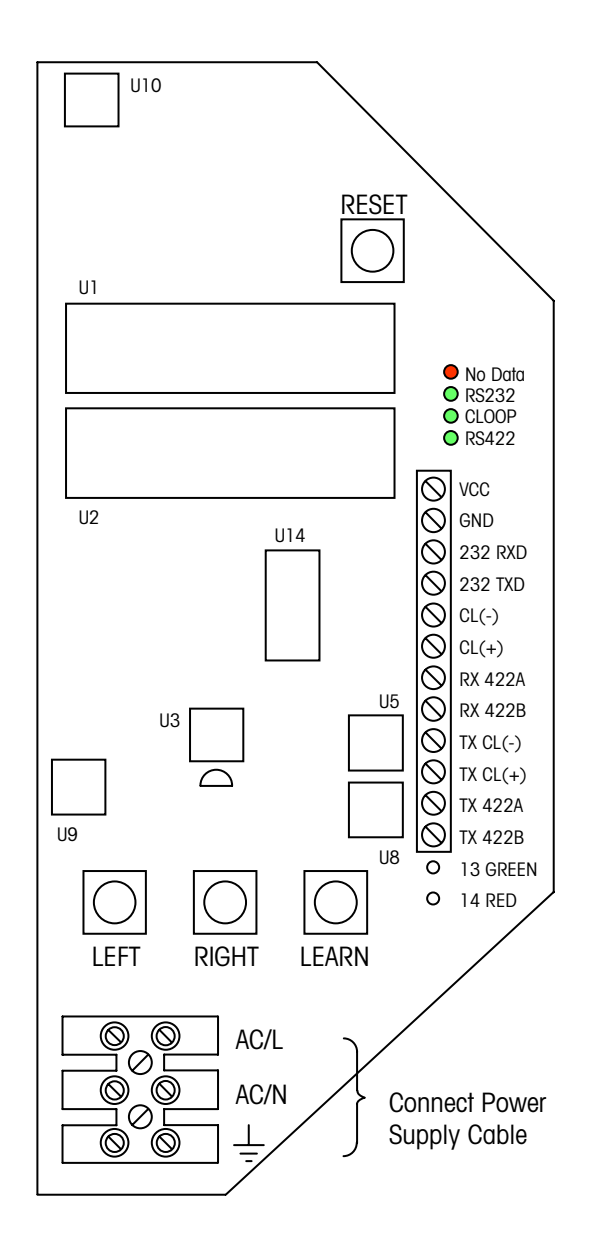

Figure 2-1: Scoreboard PCB

#### **Changing Intensity**

The scoreboard has two light intensity settings. To change the intensity, press and release the RESET button, and then hold down the RIGHT button during countdown. At the end of the countdown, the RIGHT button will toggle between displaying "high" and "low" (seven-segment scoreboards will display "lo"). Select the desired intensity and press the LEARN button to save changes. The factory default is "low".

### **Wireless Option**

Model ADI315 is supplied with a transceiver that enables wireless communication between the scale indicator and the scoreboard at up to one half mile. In order to receive the wireless signal, the scoreboard must be in a direct line of sight with the transceiver. The transceiver has a NEMA Type 4 enclosure in case outdoor installation is required to maintain a direct line of sight.

### **Transceiver Setup**

- 1. Remove the access cover from the transceiver box.
- 2. Set the transceiver for the same baud rate as the scale indicator by setting dip switches 5 to 9 (see Figure 2-2). The switch for the desired baud rate should be on; the other switches should be off. If all switches are off or more than one switch is on, the unit will operate at the default baud rate (9600).
- 3. Assign an ID to the transceiver by setting dip switches 1 to 4 (see Figure 2-2). There are 16 possible IDs, ranging from ID 0 (all switches off) to ID15 (all switches on). If you are using more than one wireless transceiver, you will need to assign a different ID to each one.
- 4. Plug the transceiver's power supply into an electrical outlet (110 volts AC). The red PWR light-emitting diode (LED) will light up to indicate that power is on.
- 5. Press the CONFIG button on the transceiver's PCB to save the dip switch settings. The three green light-emitting diodes (LED) will light up to indicate how far configuration has progressed. When LED 1 is illuminated, configuration has started. When LED 1 and 2 are illuminated, internal communication has been established. When LED 1, 2, and 3 are illuminated, configuration has been completed. If configuration encounters a problem, the red CONFIG LED will blink once every 5 seconds, up to 6 times, in an attempt to re-establish internal communication. If configuration fails, the red CONFIG LED will blink several times in rapid succession. Wait at least 5 seconds before pressing the CONFIG button again.
- 6. Wire one end of the data line cable to the terminal strip on the transceiver's PCB (see Figure 2-2) and the other end to the scale indicator. See Table 2-1 for the correct wiring for each type of indicator. The appropriate LED (RS232, CLOOP, or RS422) will blink to indicate that the wireless signal is being transmitted.
- 7. Replace the access cover on the transceiver box.
- 8. Mount the transceiver box in a direct line of sight with the scoreboard.

#### **Receiver Setup**

1. Mount the scoreboard in a direct line of sight with the transceiver. The transceiver and receiver antennas are hinged, and they should be positioned on the same plane (for example, position both antennas vertically).

- 2. Remove the access cover from the end of the scoreboard closest to the power supply cable (see Figure 1-1). The receiver is mounted on the scoreboard PCB.
- 3. Set the receiver for the same baud rate as the transceiver by setting dip switches 5 to 9 (see Figure 2-2). The switch for the desired baud rate should be on; the other switches should be off. If all switches are off or more than one switch is on, the unit will operate at the default baud rate (9600).
- **4.** Assign an ID to the receiver by setting dip switches 1 to 4 (see Figure 2-2). The receiver and transceiver must have the same ID.
- A power supply cable must be provided for the scoreboard as described on page 2-2. Connect the cable and apply power to the scoreboard. The red PWR lightemitting diode (LED) will light up to indicate that power is on.
- 6. Press the CONFIG button on the receiver's PCB to save the dip switch settings. The three green light-emitting diodes (LED) will light up to indicate how far configuration has progressed. When LED 1 is illuminated, configuration has started, When LED 1 and 2 are illuminated, internal communication has been established. When LED 1, 2, and 3 are illuminated, configuration has been completed. If configuration encounters a problem, the red CONFIG LED will blink once every 5 seconds, up to 6 times, in an attempt to re-establish internal communication. If configuration fails, the red CONFIG LED will blink several times in rapid succession. Wait at least 5 seconds before pressing the CONFIG button again.
- 7. The green RX LED will blink to indicate that the scoreboard is receiving the wireless signal.
- 8. Configure the scoreboard as described on page 2-2.
- 9. Replace the scoreboard's access cover.

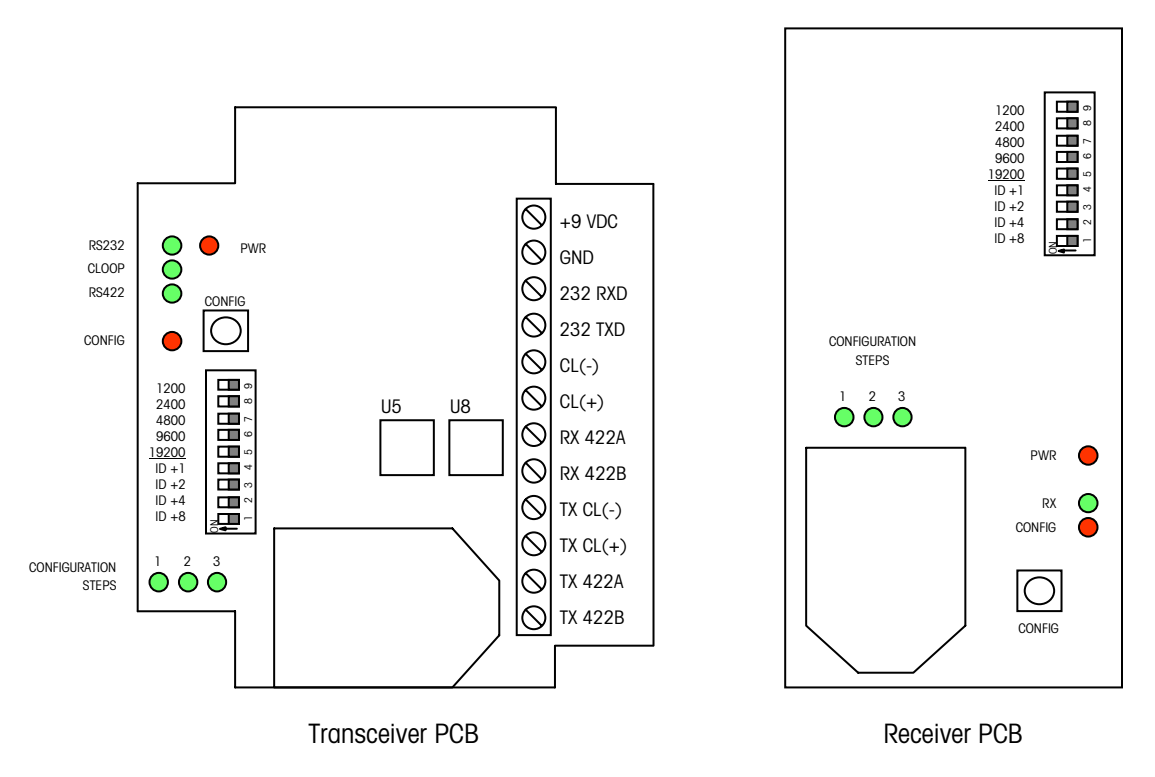

Figure 2-2: Printed Circuit Boards for Wireless Option

### Troubleshooting

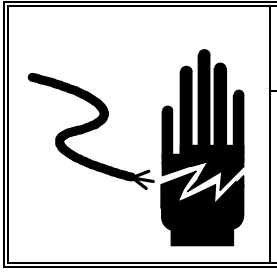

# 🗥 WARNING

PERMIT ONLY QUALIFIED PERSONNEL TO SERVICE THIS EQUIPMENT. EXERCISE CARE WHEN MAKING CHECKS, TESTS, AND ADJUSTMENTS THAT MUST BE MADE WITH POWER ON. FAILING TO OBSERVE THESE PRECAUTIONS CAN RESULT IN BODILY HARM.

Problem: The red LED is on and the display reads "NoData". Communication was lost.

#### Suggestions:

- Make sure the scoreboard has power.
- Make sure the indicator port is enabled.
- Make sure the wiring is correct.

Problem: The scoreboard is displaying incorrect digits.

### Suggestions:

- Try shifting the data to the right or left.
- Lower the baud rate.

### **General Purpose Solution:**

Set the scale indicator to 1200 baud, 8 data bits, no parity (if you are using the scoreboard for multi-drop output, set the baud rate to 9600). If the scale indicator's data stream checksum option is enabled, disable it for testing purposes. Make sure the data stream contains six weight characters followed by a carriage return, line feed, or end of text. Set the scoreboard to factory default and relearn the settings from the data stream.

NOTE: If the delay between data streams is greater than 2 seconds, turn on Option 4.

### Wireless Option:

Problem: The scale indicator and scoreboard are not communicating.

### Suggestions:

- Make sure there is a direct line of sight between the transceiver and scoreboard.
- Make sure the transceiver and receiver have the same System ID.
- Make sure the same baud rate is selected for the scale indicator, transceiver, and receiver.

# **Setup Options**

# Quick Setup

Use the table shown below for quick reference. Detailed explanations of the setup options are provided on the following pages.

| #  | Name                   | Description for "ON" Value                                                                                |  |  |
|----|------------------------|----------------------------------------------------------------------------------------------------|--|--|
| 0  | Reset                  | Resets all settings to factory defaults                                                                   |  |  |
| 1  | Future Op              |                                                                                                    |  |  |
| 2  | Toledo                 | Decodes METTLER TOLEDO status bytes                                                                       |  |  |
| 3  | Time-out Length        | Maximum time allowed between data transmissions<br>(Default = 5 seconds)                                  |  |  |
| 4  | Demand                 | Updates display when a Print button is pressed (for use when transmissions are more than 2 seconds apart) |  |  |
| 5  | No Data                | Set to display "nodata", to blank, or to display the last value when not receiving data                   |  |  |
| 6  | Fixed Decimal          | Sets a fixed decimal point position                                                                       |  |  |
| 7  | No Count Down          | Does not count down on startup                                                                            |  |  |
| 8  | No Zero<br>Suppression | Does not suppress leading 0's                                                                             |  |  |
| 9  | Alpha Characters       | Will display alpha and numeric characters                                                                 |  |  |
| 10 | Mirror                 | Displays data to be seen in a rearview mirror                                                             |  |  |
| 11 | Addressable            | Makes the display addressable                                                                             |  |  |
| 12 | No Auto Shift          | Disables auto shifting in "learn" mode                                                                    |  |  |
| 13 | Fixed Shift Value      | Sets a fixed shift amount                                                                                 |  |  |
| 14 | Fixed Baud Rate        | Sets a fixed baud rate                                                                                    |  |  |
| 15 | Fixed End<br>Character | Sets a fixed end character                                                                                |  |  |
| 16 | Minimum Weight         | Sets the minimum weight to display                                                                        |  |  |
| 17 | Maximum Weight         | Sets the maximum weight to display                                                                        |  |  |
| 18 | Blank Out<br>Character | Sets a character to trigger the scoreboard to go blank                                                    |  |  |
| 19 | Test Mode              | Used for testing the display's digits or for customer demo                                                |  |  |
| 20 | Version                | Displays the current software version                                                                     |  |  |
| 21 | Traffic Light          | Optional traffic light configuration                                                                      |  |  |
| 22 | Traffic Light          | Optional traffic light configuration                                                                      |  |  |
| 23 | Hi-Speed               | Configures the scoreboard for Hi-Speed applications                                                       |  |  |

### **Option Details**

To enter the Options Setup mode, power-up the scoreboard and hold down the LEFT button while the scoreboard counts down from 9 to 0. The scoreboard will then display "OPTION". In Option Setup mode, press the LEFT button to cycle through the option numbers 0 to 20. The RIGHT button will toggle between On and Off for some options and will enter an advanced menu for more complicated options. Pressing the LEARN button at any time will save the settings and reset the display. Holding down both LEFT and RIGHT buttons while the scoreboard counts down from 9 to 0 will activate Option 0 (will restore the factory default settings).

### **Option 0: Restore Factory Defaults**

Option O resets all settings to factory defaults. It sets all options to off and erases all data stored in the non-volatile RAM, including shift amount, baud rate, and end character.

### **Option 1: Future Op**

Option 1 is reserved for future use.

### **Option 2: Toledo**

Option 2 should be set to "1" in order to decode METTLER TOLEDO standard data streams. It decodes Status Bytes A and B to determine if the weight is negative or positive, in range or over capacity, and placement of the decimal point.

| Status Byte A                         |   |   |   |  |
|---------------------------------------|---|---|---|--|
| Decimal Bit 2 Bit 1 Bit 0<br>Position |   |   |   |  |
| Х                                     | 0 | 1 | 0 |  |
| 0.X                                   | 0 | 1 | 1 |  |
| 0.0X                                  | 1 | 0 | 0 |  |
| 0.00X                                 | 1 | 0 | 1 |  |

| Status Byte B            |     |  |  |
|--------------------------|-----|--|--|
| Function                 | Bit |  |  |
| Gross / Net, Net = 1     | 0   |  |  |
| Under Zero, Negative = 1 | 1   |  |  |
| Over Capacity = 1        | 2   |  |  |
| Motion = 1               | 3   |  |  |
| lb / kg, kg = 1          | 4   |  |  |

#### **Option 3: Time-out Length**

Option 3 is used to set the time-out length (the maximum amount of time expected between data streams before communication is considered interrupted). The default (0/Off) acts as a 5-second time-out. All other values represent the number of seconds the scoreboard will wait for a new data stream. Press RIGHT to increase the time-out and LEFT to decrease it. The maximum time-out that can be set is 255 seconds.

#### **Option 4: Demand**

Option 4 sets the scoreboard to Demand mode. We recommend using Demand mode when the scoreboard is connected to the print button of an indicator or when data is sent at intervals of 2 seconds or more. In Demand mode, the scoreboard will wait for and display every data stream. With the default setting (Off), the scoreboard uses every other data stream to ensure data integrity.

### Option 5: No Data

Option 5 sets the scoreboard's response after a data stream time-out. The default is to display "NoData". The other two choices are "Clear" (blank the display) and "Hold" (keep the last weight sent). Press RIGHT to cycle through the three choices. Use Option 3 to set the time-out length.

### **Option 6: Fixed Decimal**

Option 6 sets the scoreboard to illuminate a decimal point when it is not present in the data stream. Default (Off) will show a decimal point only where it is located in the data stream. All other values represent the fixed position of the decimal point, starting from right to left.

| Value | Decimal Placement |  |  |
|-------|-------------------|--|--|
| 0     | Default           |  |  |
| 1     | ######            |  |  |
| 2     | #####.#           |  |  |
| 3     | ####.##           |  |  |
| 4     | ###.###           |  |  |
| 5     | ##.####           |  |  |
| 6     | #.#####           |  |  |

### **Option 7: No Count Down**

Option 7 disables the scoreboard from counting down from 9 to 0 when powered up.

### **Option 8: No Zero Suppression**

Option 8 disables the scoreboard's ability to suppress leading 0's. The default (Off) will display a space for all leading 0's except the final two or the one immediately in front of a decimal point. For example, when the option is off, "000000" will be displayed as " 00'' and "0000.00" will be displayed as " 0.00''.

### **Option 9: Alpha Characters**

Option 9 enables the scoreboard to display both alpha and numeric characters. The default (Off) will replace all non-numeric characters with spaces. A seven-segment display cannot display some alpha characters, for example, "x'', "q'', "k'', "!" or "?".

### **Option 10: Mirror**

Option 10 enables the scoreboard to be read in a rearview mirror. The default (Off) is for direct viewing.

#### Option 11: Addressable

Option 11 sets the scoreboard to Addressable mode. The scoreboard will ignore all characters until it receives the addressable character, and then it will display the data immediately following that character. The scoreboard can be addressed to any character from 1 to 255. Press RIGHT to increase the value and LEFT to decrease it. The number selected represents the decimal equivalent of the desired character. For example, set the address to 65 to recognize an "A" at the beginning of the data stream. See Chapter 4 for a list of ASCII character values. If the indicator is sending 7 data bits even or odd parity, then the parity bit can change the decimal value of the character by adding 128 to it. We recommend setting the indicator to 8 data bits no parity for convenience. The default (Off) uses a standard data stream.

| In the standard configuration: | Address 1 is scale A       |
|--------------------------------|----------------------------|
|                                | Address 2 is scale B       |
|                                | Address 3 is scale C       |
|                                | Address 4 is scale D       |
|                                | Address 5 is scale E (sum) |

#### **Option 12: No Auto Shift**

Option 12 prevents the scoreboard from shifting the data in "learn" mode. Instead, the scoreboard will display the first six characters of the data stream after the LEARN button is pressed.

### **Option 13: Fixed Shift Value**

Option 13 sets a fixed shift amount. Turning this option on will prevent the scoreboard from resetting the shift value when the LEARN button is pressed. It will also disable the LEFT and RIGHT buttons from shifting the data stream. The shift value can be set to any amount between 1 and 255; however, because the length of the data stream is limited, any number over 50 is saved as 50. Press RIGHT to increase the value and LEFT to decrease it.

### **Option 14: Fixed Baud Rate**

Option 14 sets a fixed baud rate. Press RIGHT to cycle through the available baud rates (300, 600, 1200, 2400, 4800, 9600, and 19200). Default (Off) allows the scoreboard to auto-learn the baud rate from the data stream. To auto-learn the baud rate, press LEARN at power-up.

### **Option 15: Fixed End Character**

Option 15 sets a fixed end character. Set the scoreboard to the decimal equivalent of the desired character. Any character from 1 to 255 can be selected (see Chapter 4 for a list of ASCII character values). Press RIGHT to increase the value and LEFT to decrease it. If the indicator is sending 7 data bits even or odd parity, then the parity bit can change the decimal value of the character by adding 128 to it. We recommend setting the indicator to 8 data bits no parity for convenience. Default (Off) will allow the scoreboard to auto-learn an end character from the data stream. To auto-learn the end character, press LEARN at power-up. Possible end characters accepted in default mode include end of text (ETX, decimal value of 03), line feed (LF, decimal value of 10), and carriage return (CR, decimal value of 13).

### **Option 16: Minimum Weight**

Option 16 sets the minimum weight that the scoreboard will display. Press RIGHT to select the position of a character, and then press LEFT to select the number to be entered in that position. For example, if you set the minimum weight to "000030", then the display will go blank for any weight under that threshold value.

### **Option 17: Maximum Weight**

Option 17 sets the maximum weight that the scoreboard will display. Press RIGHT to select the position of a character, and then press LEFT to select the number to be entered in that position. For example, if you set the maximum weight to "100000", then the display will go blank for any weight over that threshold value.

### **Option 18: Blank Out Character**

Option 18 lets you select a character that will cause the scoreboard to go blank when the character is present in the data stream. This option can be used to comply with local Weights & Measures requirements by making the scoreboard go blank when the indicator sends characters such as an "m" (Dec 109) for motion or an "o" (Dec 111) for over capacity. Set the scoreboard to the decimal equivalent of the desired character. Any character from 1 to 255 can be selected (see Chapter 4 for a list of ASCII character values). Press RIGHT to increase the value and LEFT to decrease it. If the indicator is sending 7 data bits even or odd parity, then the parity bit can change the decimal value of the character by adding 128 to it. We recommend setting the indicator to 8 data bits no parity for convenience.

### **Option 19: Test Mode**

Option 19 sets the scoreboard to Test mode. In Test mode, the display will cycle through several weights and output those weights through the serial ports. Test mode can be used to test the digits, to test the scoreboard's ability to output data, and to demonstrate the appearance of different characters to an end user.

### **Option 20: Version**

Option 20 displays the software version of the scoreboard. It will display the month, followed by the year. This option is used only for troubleshooting purposes.

### Options 21 & 22: Traffic Light

Options 21 and 22 are used to configure the built-in traffic light (ADI320 and ADI420 only). Pin 2 (GND) can be used for both the traffic light and the RS-232 signal ground.

### Switch

Option 21 = 1

Option 22 = 1

Connect a dry contact switch between pin 13 and pin 2 (GND).

Circuit Logic: Open = Red, Closed = Green

### Single-Line TTL

Option 21 = 1

Option 22 = 1

Connect a TTL output to pin 13 and reference a common ground from the transmitting device to pin 2 (GND).

Circuit Logic: High = Red, Low = Green

#### **Dual-Line TTL**

Option 21 = 2

Option 22 = 2

Connect TTL Green Control Line to pin 13.

Connect TTL Red Control Line to pin 14.

Reference a common ground between the scoreboard and outputting device.

Result: High turns light on. Low turns light off.

#### **ASCII Control**

Option 21 = Any ASCII character from 03 (ETX) to 127 (DEL) for the red light.

Option 22 = Any ASCII character from 03 (ETX) to 127 (DEL) for the green light.

Result: When the character set in Option 21 is in the data stream, the red light will be on; when the character is not in the data stream, the red light will be off. When the character set in Option 22 is in the data stream, the green light will be on; when the character is not in the data stream, the green light will be off.

#### **Option 23: Hi-Speed**

Option 23 sets the scoreboard to decode a "Z" or "z" as oz (ounces) and an "M" or "m" as gr (grams). It also sets Option 4 to On Demand, Option 5 to Hold, Option 14 to 9600 baud, and Option 15 to Carriage Return (decimal 13).

# Reference

# **ASCII** Table

The following tables list the ASCII characters used for some the setup options described in Chapter 3.

| Dec | Hex | Char                       |  |  |
|-----|-----|----------------------------|--|--|
| 0   | 0   | NUL (null)                 |  |  |
| 1   | 1   | SOH (start of heading)     |  |  |
| 2   | 2   | STX (start of text)        |  |  |
| 3   | 3   | ETX (end of text)          |  |  |
| 4   | 4   | EOT (end of transmission)  |  |  |
| 5   | 5   | ENQ (enquiry)              |  |  |
| 6   | 6   | ACK (acknowledge)          |  |  |
| 7   | 7   | BEL (bell)                 |  |  |
| 8   | 8   | BS (backspace)             |  |  |
| 9   | 9   | TAB (horizontal tab)       |  |  |
| 10  | А   | LF (line feed, new line)   |  |  |
| 11  | В   | VT (vertical tab)          |  |  |
| 12  | С   | FF (form feed, new page)   |  |  |
| 13  | D   | CR (carriage return)       |  |  |
| 14  | E   | SO (shift out)             |  |  |
| 15  | F   | SI (shift in)              |  |  |
| 16  | 10  | DLE (data link escape)     |  |  |
| 17  | 11  | DC1 (device control 1)     |  |  |
| 18  | 12  | DC2 (device control 2)     |  |  |
| 19  | 13  | DC3 (device control 3)     |  |  |
| 20  | 14  | DC4 (device control 4)     |  |  |
| 21  | 15  | NAK (negative acknowledge) |  |  |
| 22  | 16  | SYN (synchronous idle)     |  |  |
| 23  | 17  | ETB (end of trans. block)  |  |  |
| 24  | 18  | CAN (cancel)               |  |  |
| 25  | 19  | EM (end of medium)         |  |  |
| 26  | 1A  | SUB (substitute)           |  |  |
| 27  | 1B  | ESC (escape)               |  |  |
| 28  | 10  | FS (file separator)        |  |  |
| 29  | 1D  | GS (group separator)       |  |  |
| 30  | 1E  | RS (record separator)      |  |  |
| 31  | 1F  | US (unit separator)        |  |  |

| Dec | Hex | Char  |
|-----|-----|-------|
| 32  | 20  | Space |
| 33  | 21  | !     |
| 34  | 22  | Ш     |
| 35  | 23  | #     |
| 36  | 24  | \$    |
| 37  | 25  | %     |
| 38  | 26  | &     |
| 39  | 27  | I     |
| 40  | 28  | (     |
| 41  | 29  | )     |
| 42  | 2A  | *     |
| 43  | 2B  | +     |
| 44  | 2C  | ,     |
| 45  | 2D  | -     |
| 46  | 2E  |       |
| 47  | 2F  | /     |
| 48  | 30  | 0     |
| 49  | 31  | 1     |
| 50  | 32  | 2     |
| 51  | 33  | 3     |
| 52  | 34  | 4     |
| 53  | 35  | 5     |
| 54  | 36  | 6     |
| 55  | 37  | 7     |
| 56  | 38  | 8     |
| 57  | 39  | 9     |
| 58  | ЗA  | :     |
| 59  | 3B  | ;     |
| 60  | 3C  | <     |
| 61  | 3D  | =     |
| 62  | 3E  | >     |
| 63  | 3F  | ?     |

### METTLER TOLEDO ADI310 Scoreboard Installation and Service Manual

| Dec | Hex | Char |
|-----|-----|------|
| 64  | 40  | @    |
| 65  | 41  | А    |
| 66  | 42  | В    |
| 67  | 43  | С    |
| 68  | 44  | D    |
| 69  | 45  | E    |
| 70  | 46  | F    |
| 71  | 47  | G    |
| 72  | 48  | Н    |
| 73  | 49  | I    |
| 74  | 4A  | J    |
| 75  | 4B  | K    |
| 76  | 4C  | L    |
| 77  | 4D  | М    |
| 78  | 4E  | N    |
| 79  | 4F  | 0    |
| 80  | 50  | Р    |
| 81  | 51  | Q    |
| 82  | 52  | R    |
| 83  | 53  | S    |
| 84  | 54  | Т    |
| 85  | 55  | U    |
| 86  | 56  | V    |
| 87  | 57  | W    |
| 88  | 58  | Х    |
| 89  | 59  | Y    |
| 90  | 5A  | Z    |
| 91  | 5B  | [    |
| 92  | 5C  | \    |
| 93  | 5D  | ]    |
| 94  | 5E  | ٨    |
| 95  | 5F  | _    |

| Dec | Hex | Char |
|-----|-----|------|
| 96  | 60  | `    |
| 97  | 61  | a    |
| 98  | 62  | b    |
| 99  | 63  | С    |
| 100 | 64  | d    |
| 101 | 65  | е    |
| 102 | 66  | f    |
| 103 | 67  | g    |
| 104 | 68  | h    |
| 105 | 69  | i    |
| 106 | 6A  | j    |
| 107 | 6B  | k    |
| 108 | 6C  |      |
| 109 | 6D  | m    |
| 110 | 6E  | n    |
| 111 | 6F  | 0    |
| 112 | 70  | р    |
| 113 | 71  | q    |
| 114 | 72  | r    |
| 115 | 73  | S    |
| 116 | 74  | t    |
| 117 | 75  | u    |
| 118 | 76  | V    |
| 119 | 77  | W    |
| 120 | 78  | Х    |
| 121 | 79  | у    |
| 122 | 7A  | Z    |
| 123 | 7B  | {    |
| 124 | 70  |      |
| 125 | 7D  | }    |
| 126 | 7E  | ~    |
| 127 | 7F  | DEL  |

### **METTLER TOLEDO**

# **Publication Suggestion Report**

If you have suggestions concerning this publication, please complete this form and fax it to (+1) 614-841-7295

### Publication Name: METTLER TOLEDO ADI310 Scoreboard Installation and Service Manual

### Publication Part Number: B17153600A

### Publication Date: 5/07

| PROBLEM(S) TYPE:                                                | DE                                                                       | SCRIBE PROBLEM(S):                                                   | _                                 | INTERNAL USE ONLY                          |
|-----------------------------------------------------------------|--------------------------------------------------------------------------|----------------------------------------------------------------------|-----------------------------------|--------------------------------------------|
| Technical Accuracy                                              | □ Text                                                                   | ☐ Illustration                                                       | n                                 |                                            |
| □ Completeness<br>What information is missing?                  | <ul> <li>Procedure/step</li> <li>Example</li> <li>Explanation</li> </ul> | ☐ Illustration   □  <br>□ Guideline   □  <br>□ Other (please explain | Definition<br>Feature<br>n below) | □ Info. in manual<br>□ Info. not in manual |
| ☐ Clarity<br>What is not clear?                                 |                                                                          |                                                                      |                                   |                                            |
| Sequence<br>What is not in the right<br>order?                  |                                                                          |                                                                      |                                   |                                            |
| Other Comments<br>Use another sheet for<br>additional comments. |                                                                          |                                                                      |                                   |                                            |

Your Name: \_\_\_\_\_\_ Location: \_\_\_\_\_

Phone Number: (\_\_\_\_)

### Fax this completed form to METTLER TOLEDO at (+1) 614-841-7295

### **METTLER TOLEDO**

1900 Polaris Parkway Columbus, Ohio 43240 USA

### **METTLER TOLEDO**

CH-8606 Greifensee Switzerland

www.mt.com/support

61040752 (5/07).R01

METTLER TOLEDO® is a registered trademark of Mettler-Toledo, Inc. © 2007 Mettler-Toledo, Inc. Printed in USA

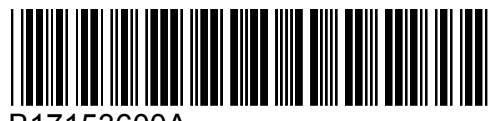

B17153600A

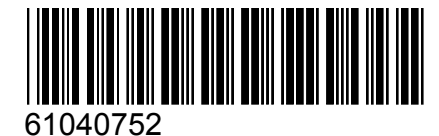